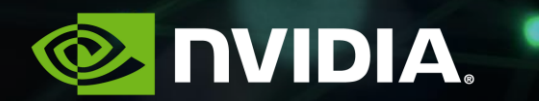

# **NVIDIA PROFILING TOOLS**

Jeff Larkin, December 04, 2018

### **UPDATES FOR CUDA 9.2**

| NVPROF                                                                                                | VISUAL PROFILER                                                                                       |
|----------------------------------------------------------------------------------------------------|----------------------------------------------------------------------------------------------------|
| Many New Metrics:<br>- Tensor Core Metrics<br>- L2 Metrics<br>- Memory Instructions<br>Per Load/Store | Summary View for Memory<br>Hierarchy<br>Improved Handling of Segments for<br>UVM Data on the Timeline |
| Display PCIe Topology                                                                                 |                                                                                                    |
| View Trace and Profile in combined output (trace)                                                     |                                                                                                    |

# **UPDATES FOR CUDA 10.0**

Added tracing support for Turing

New kernel profiler - Nsight Compute (supports Turing)

OpenMP profiling

Tracing support for CUDA kernels, memcpy and memset nodes launched by a CUDA Graph

Support for version 3 NVIDIA Tools Extension API (NVTX) (This is a headeronly implementation)

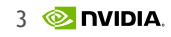

# **CUDA VISUAL PROFILER**

Overview of key features

Kernel profile - memory hierarchy view

Unified Memory

NVLink

PC sampling

OpenACC/OpenMP Profiling

NVTX

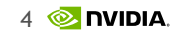

# NVIDIA'S VISUAL PROFILER (NVVP)

Timeline 🖃 [0] Tesla K40c Context MPS (CUDA) MemCpy (HtoD) - 🕎 MemCpy (DtoH) float const ... Step10 cuda .. Step10 cuda kernel. Step10 d Compute Step10 cuda k... Step10 cuda.. Step10 cuda kernel(int.. float const ... Step10 cuda .. Step10 cuda kernel.. Step10 d └ 🍸 100.0% Step10 c... Step10 cuda.. Step10 cuda kernel(int.. Step10 cuda k.. Streams

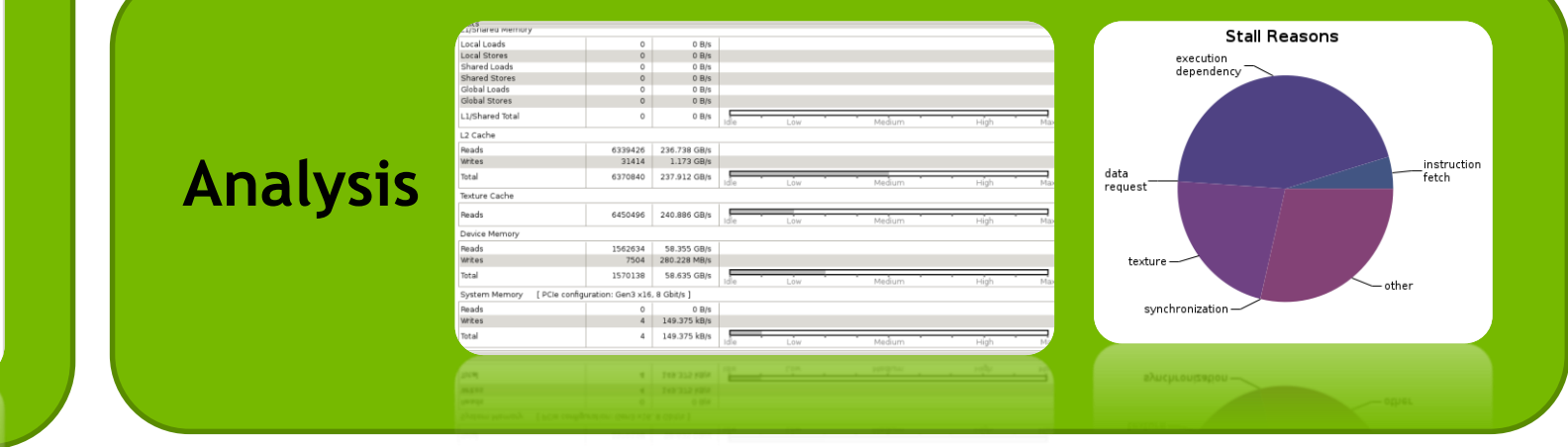

System

1. CUDA Application Analysis

2. Performance-Critical Kernels

#### 3. Compute, Bandwidth, or Latency Bound

Guided

The first step in analyzing an individual kernel is to determine if the performance of the kernel is bounded by computation, memory bandwidth, or instruction/memory latency. The results at right indicate that the performance of kernel "Step10\_cuda\_kernel" is most likely limited by compute.

#### 🕕 Perform Compute Analysis

The most likely bottleneck to performance for this kernel is compute so you should first perform compute analysis to determine how it is limiting performance.

4 Perform Latency Analysis

#### 👞 Perform Memory Bandwidth Analysis

Instruction and memory latency and memory bandwidth are likely not the primary performance bottlenecks for this kernel, but you may still want to perform those analyses.

4 Rerun Analysis

If you modify the kernel you need to rerun your application to update this analysis.

# DATA MOVEMENT IN VISUAL PROFILER

| 🙍 Po         | GPROF @jlarkin-dt                                    | and a second    |                              |               |                            |             |          | x   |
|--------------|------------------------------------------------------|-----------------|------------------------------|---------------|----------------------------|-------------|----------|-----|
| <u>F</u> ile | <u>∨</u> iew <u>W</u> indow <u>R</u> un <u>H</u> elp |                 |                              |               |                            |             |          |     |
| <b>*</b>     | 🖕 🖳 📑 👒 • [ 🕂 🔾                                      | 🔍   F 🥆   🔣 🚑 🚇 | [ <u>Å</u> •                 |               |                            |             |          |     |
| 8            | *NewSession1 🛿                                       |                 |                              |               |                            |             | - 0      | 8   |
|              |                                                      | 35 s            | 35.5 s                       | 36 s          | 36.5 s                     | 37 s        |          | : 🗆 |
|              | 🖃 Process "cg" (23919)                               |                 |                              | I             |                            |             |          | -   |
|              | 🖃 Thread 3484149632                                  |                 |                              |               |                            |             |          |     |
|              | └ OpenACC                                            | acc_co acc      | _enter_data@vec acc_<br>acc_ | co acc_enter_ | _data@vec acc_co<br>acc_wa | acc_enter_d | ata@vec. |     |
|              | L Driver API                                         | cuStre          | cuSi                         | tre           | cuStre                     |             |          |     |
|              | Profiling Overhead                                   |                 |                              |               |                            |             |          |     |
|              | 📃 [0] Tesla K20c                                     |                 |                              |               |                            |             |          |     |
|              | 🖃 Context 1 (CUDA)                                   |                 |                              |               |                            |             |          |     |
|              | └ 🍸 MemCpy (HtoD)                                    |                 |                              |               |                            |             |          |     |
|              | └ 🍸 MemCpy (DtoH)                                    |                 |                              |               |                            |             |          |     |
|              | 🖃 Compute                                            | _Z6ma           | _Z6                          | ma            | _Z6ma                      |             |          |     |
|              | └ 🍸 97.0% _Z6matvec                                  | _Z6ma           | _Z6                          | ma            | _Z6ma                      |             |          |     |
|              | └ 🍸 2.0% _Z6waxpbyd                                  |                 |                              |               |                            |             |          |     |
|              | └ 🍸 0.9% _Z3dotRK6v                                  |                 |                              |               |                            |             |          |     |
|              | └ 🍸 0.1% _Z3dotRK6v                                  |                 |                              |               |                            |             |          |     |
|              | 🖃 Streams                                            |                 |                              |               |                            |             |          |     |
|              | L Stream 13                                          | _Z6ma           | _Z6                          | na            | Z6ma                       |             |          |     |
|              |                                                      |                 |                              |               |                            |             |          |     |
|              |                                                      | •               |                              |               |                            |             |          | Þ   |

### **UVM IN VISUAL PROFILER**

| K NVIDIA Visual Profiler                  |                 |                                |                  | -                   |          |               | -         |              | x   |
|-------------------------------------------|-----------------|--------------------------------|------------------|---------------------|----------|---------------|-----------|--------------|-----|
| <u>File View W</u> indow <u>Run H</u> elp |                 |                                |                  |                     |          |               |           |              |     |
|                                           | Щ =, %, +   ⊕ ∈ | 2 🔍   F 🥆   📙                  | J 📮 📇 🗛 🔻        |                     |          |               |           |              |     |
| 🖻 🔍 *timelineUM.nvprof 🛛                  |                 |                                |                  |                     |          |               |           |              | B   |
|                                           | 0.7 s 0.8 s     | s 0.9 s                        | 1 s              | 1.1 s               | 1.2 s    | 1.3 s         | 1.4 s     | 1.5 s        |     |
| Process "cg" (64759)                      |                 |                                |                  |                     |          |               |           |              |     |
| 🖃 🖃 Thread 299904                         |                 |                                |                  |                     |          |               |           |              |     |
| - OpenACC                                 |                 |                                | acc_compute_co   | nstruct@vector.h:12 |          | acc           | acc acc   | acc acc ac   | C ( |
| L Driver API                              |                 |                                | cuStream         | Synchronize         |          | cuSt          | cuSt cuSt | cuSt cuSt cu | ut  |
| L Profiling Overhead                      |                 |                                |                  |                     |          |               |           |              |     |
| <ul> <li>Unified Memory</li> </ul>        |                 |                                |                  |                     |          |               |           |              |     |
| - 🍸 CPU Page Faults                       | a CPU Pa CPU Pa | a                              |                  |                     |          |               |           |              |     |
| [0] Tesla P100-SXM2-16GB                  |                 |                                |                  |                     |          |               |           |              |     |
| Unified Memory                            |                 |                                |                  |                     |          |               |           |              |     |
| 🗆 🍸 GPU Page Faults                       | GPU P           | a <mark>GPU Pa GPU Pa</mark> . | GPU Pa GPU Pa.   | GPU Pa GPU Pa       | GPU Pa ( | GPU Pa GPU Pa |           |              |     |
| 🗆 🍸 Data Migration (HtoD)                 | Data N          | /I Data M Data M.              | Data M Data M.   | Data M Data M       | Data M I | Data M Data M |           |              |     |
| <ul> <li>Context 1 (CUDA)</li> </ul>      |                 |                                |                  |                     |          |               |           |              |     |
| 🗏 🍸 MemCpy (HtoD)                         |                 |                                |                  |                     |          |               |           |              |     |
| 🗆 🍸 MemCpy (DtoH)                         |                 |                                |                  |                     |          |               |           |              |     |
| Compute                                   |                 |                                | _Z6matvecRK6matr | xRK6vectorS4_12_g   | ри       |               |           |              |     |
| └ 🍸 95.6% _Z6matvecRK                     |                 |                                | _Z6matvecRK6matr | xRK6vectorS4_12_g   | ри       |               |           |              |     |
| └ 🍸 3.3% _Z6waxpbydR                      |                 |                                |                  |                     |          |               |           |              |     |
| └ 🍸 0.7% _Z3dotRK6vect                    |                 |                                |                  |                     |          |               |           |              |     |
| └ 🝸 0.4% _Z3dotRK6vect                    |                 |                                |                  |                     |          |               |           |              |     |
| <ul> <li>Streams</li> </ul>               |                 |                                |                  |                     |          |               |           |              |     |
| └─ Stream 13                              |                 |                                | _Z6matvecRK6matr | xRK6vectorS4_12_g   | pu       |               |           |              |     |
|                                           | •               | III                            |                  |                     |          |               |           | ł            |     |

### **KERNEL PROFILE**

### Memory hierarchy view

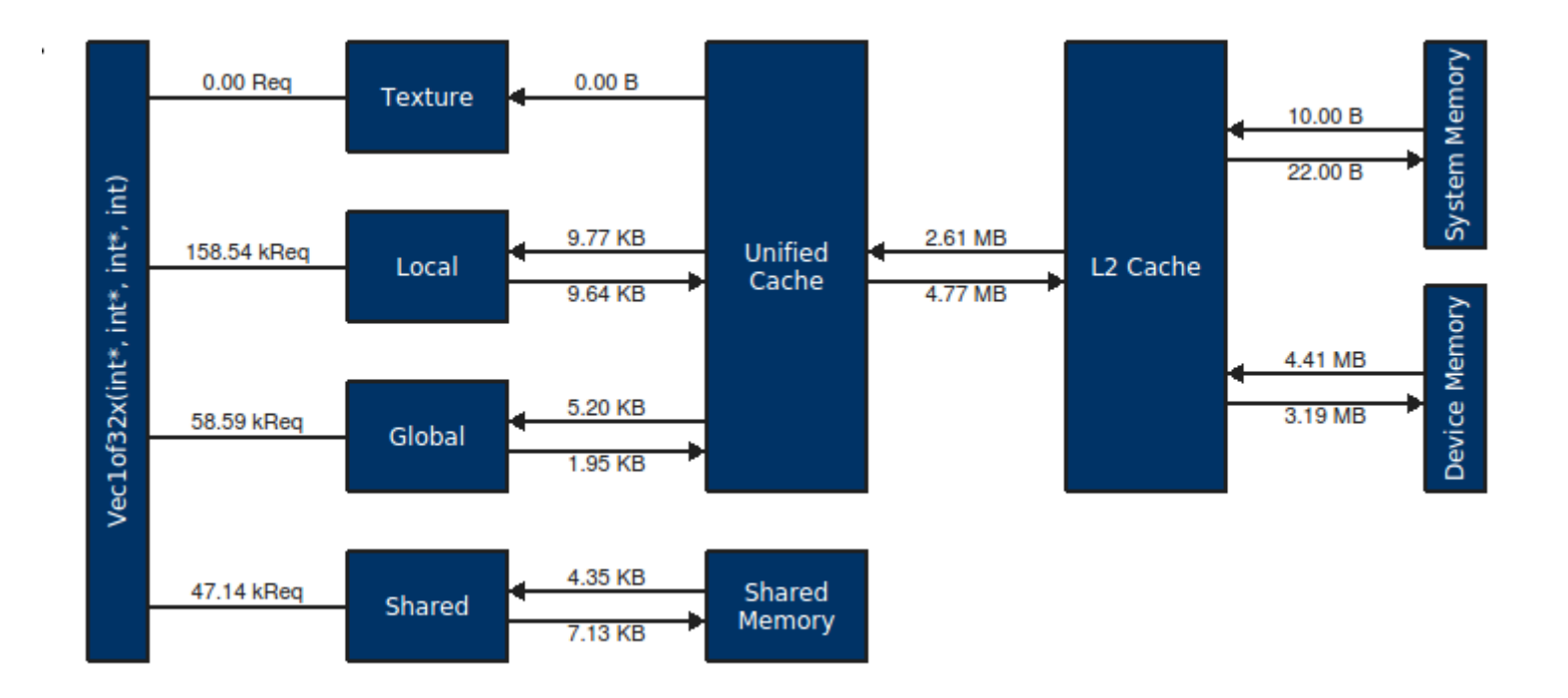

### Segment mode timeline

| ¶ *NewSession1 ⊠                                                                                                    |       |       |        |       |        |       |        |       |           |              |                |        |        |       |        | ■ Properties 🛱                                                                                                    |                                                                                                    |                                                                                 |
|----------------------------------------------------------------------------------------------------|-------|-------|--------|-------|--------|-------|--------|-------|-----------|--------------|----------------|--------|--------|-------|--------|----------------------------------------------------------------------------------------------------|----------------------------------------------------------------------------------------------------|---------------------------------------------------------------------------------|
| Process "Jacobi" (5267)  Thread 655341440  Runtime API  Driver API  Profiling Overhead Unified Memory  TY CPU Page Faults [0] Graphics Device Unified Memory  TY Data Migration (  CY GPU Page Faults CY Data Migration CY Data Migration CY DAta Migration CY DAta Migration CY DAta Migratio CY DAta Migratio CY DAta Migra | DtoH) | 0,2 s | 0.25 s | 0,3 s | 0.35 s | 0.4 s | 0,45 s | 0,5 s | 0.55 s    | 0.6 s        | 0.65 s         | 0.7, 5 | 0.75 s | 0.8 s | 0.85 s | CPU Page Faults<br>The segment mode is used for<br>into equal width segments a<br>segment are shown.<br>Timestamp<br>End<br>Duration<br>Virtual Address Range<br>Process                                                | for this timeline. In this mode the tin<br>and only aggregated data values for<br>268.60478 ms (268,6<br>278.93573 ms (278,9<br>10.33095 ms (10,330<br>0x900000000 - 0x90<br>5267 | neline is split<br>each time<br>04,778 ns)<br>35,731 ns)<br>,953 ns)<br>01ff000 |
| Context 1 (CUDA) Compute U 10.0% jacobi Streams Default                                                                                                    | Seg   | ţmei  | nt m   | ode   | inte   | erval |        | H     | eat<br>pa | map<br>ige f | for (<br>aults | CPU    |        |       |        | The number of CPU page fa<br>0-10% [0-30000<br>10-20% [30000-6<br>20-30% [60000-9<br>30-40% [90000-1<br>40-50% [120000-<br>50-60% [150000-<br>60-70% [180000-<br>70-80% [210000-<br>80-90% [240000-<br>90-100% [>270000 | oults per second within the segment<br>[50000]<br>[50000]<br>[20000]<br>[120000]<br>[150000]<br>[180000]<br>[210000]<br>[240000]<br>[240000]<br>[270000]<br>[0]                   |                                                                                 |

### Switch to non-segment view

| Uncheck                                                                                                    | Select settings view                   |    |
|----------------------------------------------------------------------------------------------------|----------------------------------------|----|
| 🗔 Analysis 🔚 GPU Details (Summary) 🖽 CPU Details 🗖 OpenACC I                                                                                                    | Details 💷 Console 🗔 Settings 🕴         |    |
| Session NewSession1                                                                                                    |                                        |    |
| Executable Use fixed width segments for Unified memo                                                                                                    | ory timeline                           |    |
| Timeline Options Number of segments 100                                                                                                    |                                        |    |
| Verifatysis (                                                                                                    |                                        |    |
| Start time 225                                                                                                    | ms to End time 700                     | ms |
| Enable timelines in session view                                                                                                    |                                        |    |
| V 🗹 All                                                                                                    |                                        |    |
| ▼ Ø Process                                                                                                    |                                        |    |
| Select this tab                                                                                                    | Load data within a specific time range |    |
| S OpenAcc                                                                                                    |                                        |    |
| CPU Page Faults                                                                                                    |                                        |    |
| V S Device                                                                                                    |                                        |    |
| <ul> <li>Image: Second second se</li></ul> |                                        |    |
| ✓ Open in new session                                                                                                    |                                        |    |
| Apply                                                                                                    |                                        |    |

### Non-segmented mode timeline

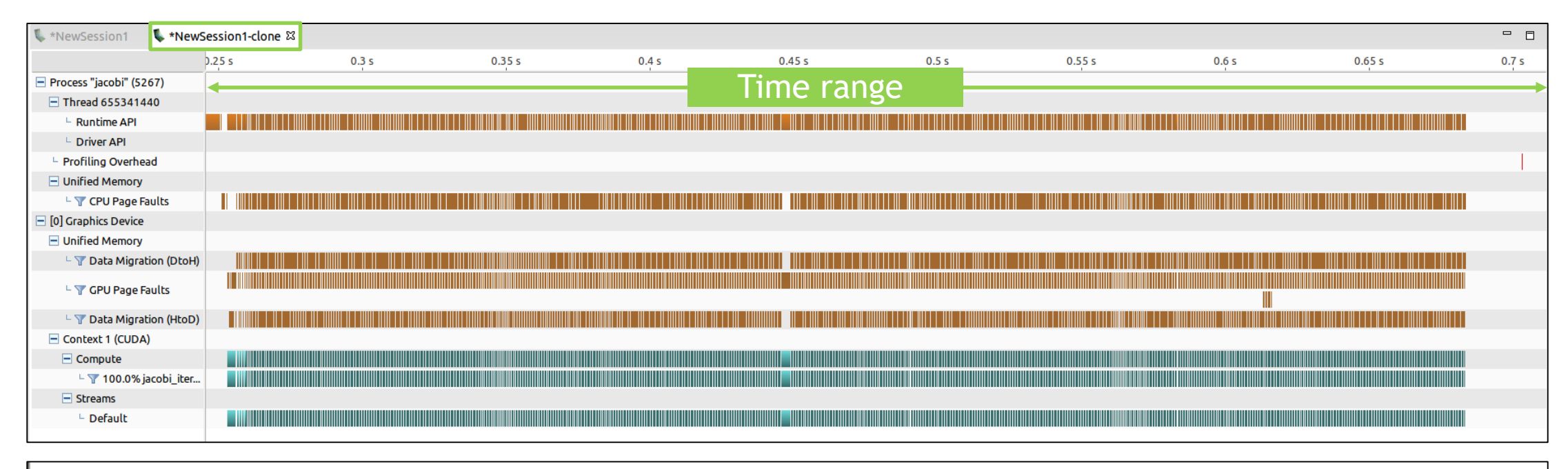

| 👿 Load da  | ta for time range |                  |     |    |
|------------|-------------------|------------------|-----|----|
| Start time | 225               | ] ms to End time | 700 | ms |
|            |                   |                  |     |    |

### **CPU Page Fault Source Correlation**

| 💺 *NewSession1 🛛 💺 *Ne               | wSession1-clone ¤ |       |        |          |          |       |        |          |        | - 0   |
|--------------------------------------|-------------------|-------|--------|----------|----------|-------|--------|----------|--------|-------|
|                                      | 0.25 s            | 0.3 s | 0.35 s | Selected | interval | 0.5 s | Source | location | 0.65 s | 0.7 s |
| Process "jacobi" (5267)              |                   |       |        |          |          |       |        | (ocacion |        |       |
| Thread 655341440                     |                   |       |        |          |          |       |        |          |        |       |
| Runtime API                          |                   |       |        |          |          |       |        |          |        |       |
| L Driver API                         |                   |       |        |          |          |       |        |          |        |       |
| Profiling Overhead                   |                   |       |        |          |          |       |        |          |        |       |
| <ul> <li>Unified Memory</li> </ul>   |                   |       |        |          |          |       |        |          |        |       |
| - 🍸 CPU Page Faults                  |                   |       |        |          |          |       |        |          |        |       |
| [0] Graphics Device                  |                   |       |        |          | <u> </u> |       |        |          |        |       |
| Unified Memory                       |                   |       |        |          |          |       |        |          |        |       |
| 🗆 🍸 Data Migration (Dto              | H)                |       |        |          |          |       |        |          |        |       |
| 🗆 🍸 GPU Page Faults                  |                   |       |        |          |          |       |        |          |        |       |
| - 🍸 Data Migration (Hto              | C)                |       |        |          |          |       |        |          |        |       |
| <ul> <li>Context 1 (CUDA)</li> </ul> |                   |       |        |          |          |       |        |          |        |       |
| Compute                              |                   |       |        |          |          |       |        |          |        |       |
| L 🍸 100.0% jacobi_ite                | r                 |       |        |          |          |       |        |          |        |       |
| Streams                              |                   |       |        |          |          |       |        |          |        |       |
| L Default                            |                   |       |        |          |          |       |        |          |        |       |
|                                      |                   |       |        |          |          |       |        |          |        |       |

| Properties      X   |                                             |
|---------------------|---------------------------------------------|
| CPU Page Faults     |                                             |
| Timestamp           | 440.45958 ms (4 <mark>40,459,581 ns)</mark> |
| Memory Acccess Type | Write                                       |
| Virtual Address     | 0x900100000                                 |
| Source Location     | main@jacobi.cu:130                          |
| Process             | 25684                                       |

12 📀 nvidia

### **CPU Page Fault Source Correlation**

| ■ Properties                                                        |                                                     |
|---------------------------------------------------------------------|-----------------------------------------------------|
| CPU Page Faults                                                     |                                                     |
| Timestamp                                                           | 440.45958 ms (440,459,581 ns)                       |
| Memory Acccess Type                                                 | Write                                               |
| Virtual Address                                                     | 0x900100000                                         |
| Source Location                                                     | main@jacobi.cu:130                                  |
| Process                                                             | 25684                                               |
| Memory Access Type<br>Virtual Address<br>Source Location<br>Process | Write<br>0x900100000<br>main@jacobi.cu:130<br>25684 |

Source line causing CPU page fault

```
💺 *NewSession1  🗟 iacobi.cu 🖾
      float * a:
      float * a new:
      float * weights;
      CUDA CALL(cudaMallocManaged(&a,
                                          nx*nv*sizeof(float))):
      CUDA CALL(cudaMallocManaged(&a new, nx*ny*sizeof(float)));
      CUDA CALL(cudaMallocManaged(&weights, n weights*sizeof(float)));
      init(a,a new,nx,ny,weights,n weights);
      cudaEvent t start,stop;
      CUDA CALL(cudaEventCreate(&start));
      CUDA CALL(cudaEventCreate(&stop));
      CUDA CALL(cudaDeviceSynchronize());
      CUDA CALL(cudaEventRecord(start));
      PUSH RANGE("while loop",0)
      int iter = 0:
      while ( iter <= iter max )</pre>
          PUSH RANGE("jacobi step",1)
          jacobi iteration<<<dim3(nx/32,ny/4),dim3(32,4)>>>(a new,a,nx,ny,weights[0]);
          CUDA CALL(cudaGetLastError());
          CUDA CALL(cudaDeviceSynchronize());
          POP RANGE
          std::swap(a,a new);
          PUSH RANGE("periodic boundary conditions",2)
          //Apply periodic boundary conditions
          for (int ix = 0; ix < nx; ++ix)
          { .
                  0*nx+ix]=a[(ny-2)*nx+ix];
              a
              a[(ny-1)*nx+ix]=a[ 1*nx+ix];
          POP RANGE
          if ( 0 == iter%100 )
              std::cout<<iter<<std::endl;</pre>
          iter++;
      3
      CUDA CALL(cudaEventRecord(stop));
      CUDA CALL(cudaDeviceSynchronize());
      POP RANGE
```

### VISUAL PROFILER - NEW UNIFIED MEMORY EVENTS

Page throttling, Memory thrashing, Remote map

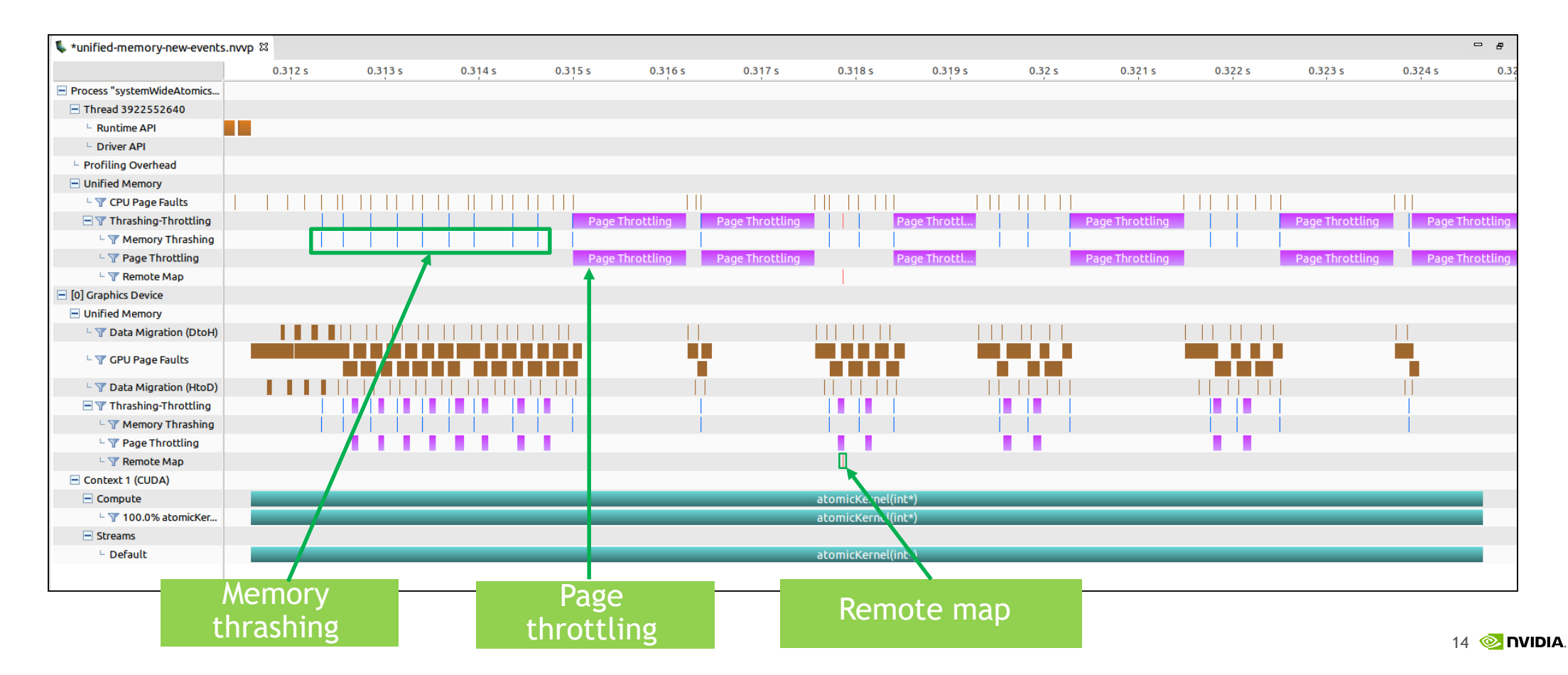

### Filter and Analyze

|                             | 233.5 ms | 234 ms | 234.5 ms | 235 ms | 235.5 ms   | 236 ms | 236.5 ms | 237 ms                   | 237.5 ms | 238 ms        | 238.5 ms | 239 ms | 239.5 ms | 240 ms | 240.5 ms | 241 ms |
|-----------------------------|----------|--------|----------|--------|------------|--------|----------|--------------------------|----------|---------------|----------|--------|----------|--------|----------|--------|
| Process "vecAdd_managed" (  |          |        |          |        | · ·        |        |          |                          |          |               |          |        |          |        |          |        |
| Thread 3890149184           |          |        |          |        |            |        |          |                          |          |               |          |        |          |        |          |        |
| Runtime API                 |          |        |          |        |            |        |          |                          |          |               |          |        |          |        |          |        |
| L Driver API                |          |        |          |        |            |        |          |                          |          |               |          |        |          |        |          |        |
| Profiling Overhead          |          |        |          |        |            |        |          |                          |          |               |          |        |          |        |          |        |
| Unified Memory              |          |        |          |        |            |        |          |                          |          |               |          |        |          |        |          |        |
| 🗆 🍸 CPU Page Faults         |          |        |          |        |            |        |          |                          |          |               |          |        |          |        |          |        |
| [0] Graphics Device         |          |        |          |        |            |        |          |                          |          |               |          |        |          |        |          |        |
| Unified Memory              |          |        |          |        |            |        |          |                          |          |               |          |        |          |        |          |        |
| 🗆 🍸 Data Migration (DtoH)   |          |        | Data     |        |            |        |          |                          |          | Data          |          |        |          |        |          |        |
| - V CPU Page Faults         |          |        |          |        |            |        |          |                          |          | · · · · •     |          |        |          |        |          |        |
| Grorageradics               |          |        |          |        |            |        |          |                          |          |               |          |        |          |        |          |        |
| 🗆 🍸 Data Migration (HtoD)   |          |        |          |        |            |        |          |                          |          |               |          |        |          | Data   | Data     | Data   |
| Context 1 (CUDA)            |          |        |          |        |            |        |          | <b>- - - - - - - - -</b> |          |               |          |        |          |        |          |        |
| <ul> <li>Compute</li> </ul> |          |        |          |        |            |        |          |                          |          | _             |          |        |          |        |          |        |
| L 🍸 100.0% vectorAdd        |          |        |          |        |            |        |          |                          |          |               |          |        |          |        |          |        |
| <ul> <li>Streams</li> </ul> |          |        |          |        |            |        |          |                          |          |               |          |        |          |        |          |        |
| Default                     |          |        |          |        |            |        |          |                          |          | _             |          |        |          |        |          |        |
|                             |          |        |          |        |            |        |          |                          |          | $\rightarrow$ |          |        |          |        |          |        |
|                             |          |        |          | 1      |            |        |          | 1                        |          | $\mathbf{N}$  |          |        |          |        |          |        |
| CPU Page Faul               | ts       |        |          |        |            |        |          |                          |          |               |          |        |          |        |          |        |
|                             |          | ad     | 🗌 Write  |        |            |        |          |                          |          |               |          |        |          |        |          |        |
| Ассезь турс.                |          |        |          | ·      |            |        |          |                          |          | N             |          |        |          |        |          |        |
| GPU Page Faul               | ts       |        |          |        |            |        |          |                          | E214     |               |          |        |          |        |          |        |
|                             |          | ad     |          | r      | Atomic     |        | ofotob   |                          | F110     | erea i        | nterva   | lS     |          |        |          |        |
| Access Type.                |          | au     | write    |        | Atomic     |        | eretti   |                          |          |               |          |        |          |        |          |        |
| 🖌 HtoD Migratio             | ns       |        |          |        |            |        |          |                          |          |               |          |        |          |        |          |        |
|                             |          |        |          |        |            |        |          |                          |          |               |          |        |          |        |          |        |
| Reason:                     | Us       | er     | Coher    | rence  | Prefetch   | 1      |          |                          |          |               |          |        |          |        |          |        |
| V DtoH Migratio             | ns       |        |          |        |            |        |          |                          |          |               |          |        |          |        |          |        |
|                             |          |        |          |        |            |        |          |                          |          |               |          |        |          |        |          |        |
| Reason:                     | Us       | er     | Coher    | rence  | 🗹 Prefetch |        | lction   |                          |          |               |          |        |          |        |          |        |
|                             |          |        |          |        |            |        |          |                          |          |               |          |        |          |        |          |        |
| Filter and Analyze          |          |        |          |        |            |        |          |                          |          |               |          |        |          |        |          | 15 💿 ୮ |

### **NVLINK** visualization

Unguided Analysis

| 🖥 An lysis 🛱 🔤 GPU Details (Summary) 🖽 CPU D                                                                            | tails 🗖 OpenACC Details 📮 Console 🗔 Settings                                                                                                    | Static                                                                                                    | Runtime                                                |
|----------------------------------------------------------------------------------------------------|----------------------------------------------------------------------------------------------------|----------------------------------------------------------------------------------------------------|--------------------------------------------------------|
| E Reset All Analyze All     Consider the stages select a host- aunched kernel instance in the timeline.      pplication | i NVLink Analysis<br>The following NVLink topology diagram shows logical NVLink connections between GPUs and CPUs. A logical NVLink can contai<br>receive throughput of device A is same as the transmit throughput of device B. The tables on right hand side show the propertie | properties<br>in one or more physical links. When two devices /<br>es for each logical NVLink                                                                                                    | Values                                                 |
| Data Movement And Concurrency 📀                                                                                         | * NVLink utilization may vary in accuracy, because any activity within the sampling period is treated as active, even though most                                                                                                    | : of that period could be <mark>i</mark> dle.<br>IVLink Properties                                                                                                    | 1                                                      |
| Compute Utilization                                                                                                    | CPU1 CPU3                                                                                                    | NVLink Peak Physical Peer System<br>Bandwidth NVLinks Access Access                                                                                                    | Peer System<br>Atomic Atomic Utilization % Idle time % |
| Cernel Performance                                                                                                    | Tesla P100-SX GPU0< GPU0<                                                                                                    | ->CPU0 80 GB/s 2 No Yes<br>->GPU1 80 GB/s 2 Yes No                                                                                                    | No No 0 1<br>Yes No n/a 10                             |
| VLink                                                                                                    | 138.21 MB/s 0 B/s 0 B/s 142.06 MB/s GPU1<<br>90.78 MB/s 96.86 MB/s GPU2<                                                                                                    | ->CPU0 80 GB/s 2 No Yes<br>->CPU1 80 GB/s 2 No Yes                                                                                                    | No No 0 1<br>No No 0 1                                 |
| Inified Memory                                                                                                    | CPU 0 CPU 1 GPU2<                                                                                                    | ->GPU3 80 GB/s 2 Yes No<br>->CPU1 80 GB/s 2 No Yes                                                                                                    | Yes No n/a 100<br>No No 0 1                            |
| Option to collect                                                                                                    | 90.92 MB/s 0 B/s 0 B/s 0 B/s Logical N                                                                                                    | IVLink Throughput                                                                                                    | · · · · · ·                                            |
| VLink information                                                                                                    | ISO,00 MD/S GPU 0<br>Tesla P100-SX Tesla P100-SX ISO MD/S GPU 2<br>Tesla P100-SX ISO MD/S GPU 2<br>Tesla P100-SX                                                                                                    | NVLink         Avg Throughput         Max Throughput         Min           CPU0         90.917 MB/s         36.085 GB/s         36.085 GB/s | Throughput<br>5.691 kB/s                               |
|                                                                                                    | GPU0->                                                                                                    | -GPU1 0 B/s 0 B/s<br>-GPU1 0 B/s 0 B/s                                                                                                    | 0 B/s                                                  |
| Version                                                                                                    | NVLink version 1.0 GPU1-> GPU1->                                                                                                    | CPU0         90.777 MB/s         36.031 GB/s           -CPU0         138.241 MB/s         33.14 GB/s                                                                                                    | 5.847 kB/s<br>1.949 kB/s                               |
|                                                                                                    | Bandwidth usade by NVLink GPU2-> 90 - 100 % GPU2->                                                                                                    | CPU1         96.692 MB/s         14.798 GB/s           -CPU1         141.799 MB/s         16.495 GB/s                                                                                                    | 14.791 kB/s<br>5.764 kB/s                              |
|                                                                                                    | 70-80%<br>Topology Selected GPU2->                                                                                                    | GPU3         0 B/s         0 B/s           -GPU3         0 B/s         0 B/s                                                                                                    | 0 B/s<br>0 B/s                                         |
|                                                                                                    | 50-60%<br>40-50%<br>30.40%                                                                                                    | CPU1         96.856 MB/s         14.786 GB/s           -CPU1         142.063 MB/s         16.497 GB/s                                                                                                    | 13.863 kB/s<br>1.764 kB/s                              |
| olor codes for                                                                                                    | 20 - 30 %<br>10 - 20 %                                                                                                    |                                                                                                    |                                                        |
| NVI ink                                                                                                    | 0-10%                                                                                                    |                                                                                                    |                                                        |

### NVLink events on timeline

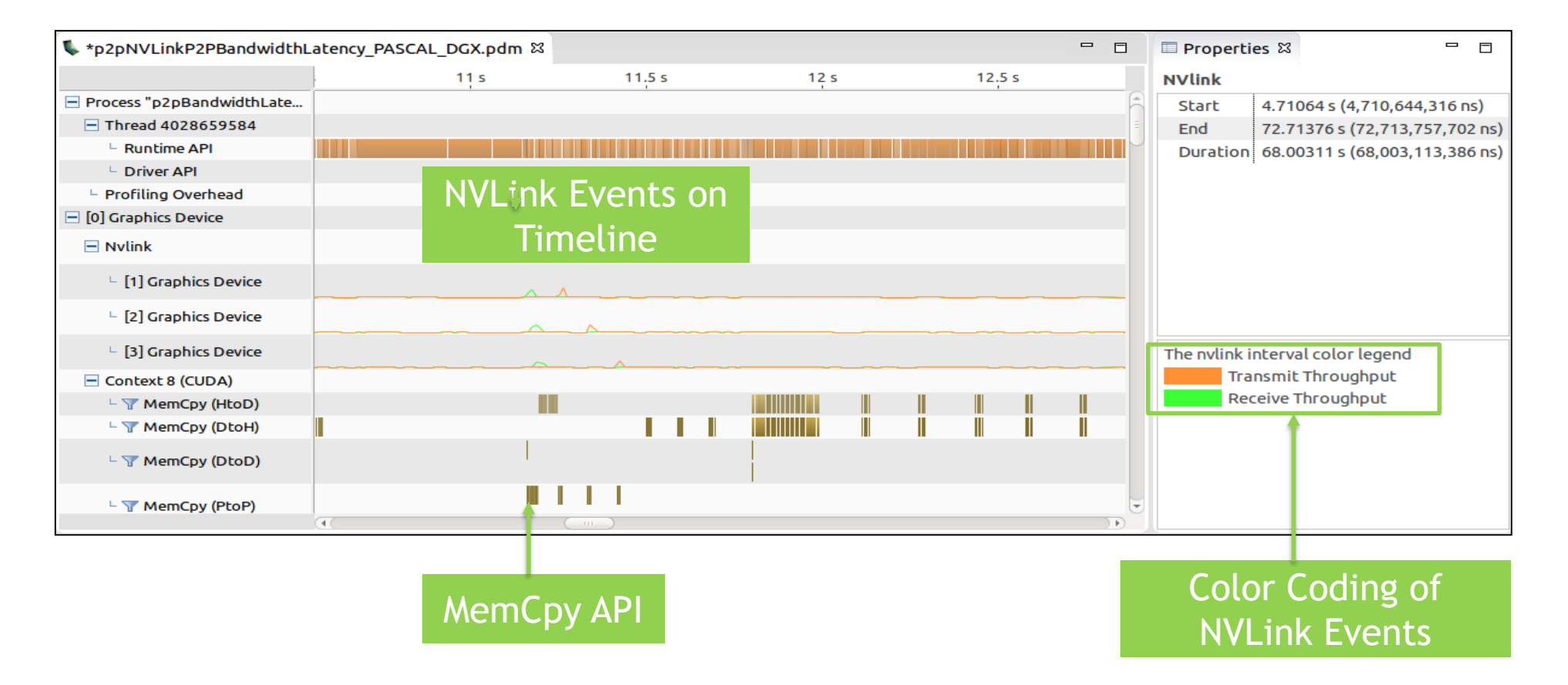

### Multi-hop remote profiling - Application Profiling

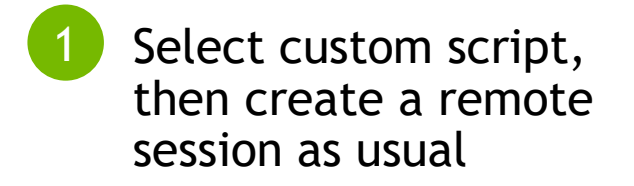

| Connection:        | tk@10   | .24.204.242 ‡ Manage con                                              | nnections |  |  |  |  |  |  |
|--------------------|---------|-----------------------------------------------------------------------|-----------|--|--|--|--|--|--|
| Toolkit/Script:    | /home   | home/tk/remote_profiling.pl                                           |           |  |  |  |  |  |  |
| File:              | /home   | /compute_node/apps/matrixmul                                          | Browse    |  |  |  |  |  |  |
| Working directory: | Enter v | Enter working directory [optional] Brows Enter command-line arguments |           |  |  |  |  |  |  |
| Arguments:         | Enter c |                                                                       |           |  |  |  |  |  |  |
|                    | Profile | child processes                                                       | *<br>*    |  |  |  |  |  |  |
| Environment:       | Name    | Value                                                                 | Add       |  |  |  |  |  |  |
|                    |         |                                                                       | Delete    |  |  |  |  |  |  |
|                    |         |                                                                       |           |  |  |  |  |  |  |
|                    |         |                                                                       |           |  |  |  |  |  |  |
|                    |         |                                                                       |           |  |  |  |  |  |  |

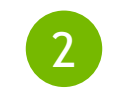

Application transparently runs on compute node and profiling data is displayed in the Visual Profiler

| 8        | 😣 🖻 🗊 NVIDIA Visual Profiler      |        |         |                   |              |         |  |  |  |  |
|----------|-----------------------------------|--------|---------|-------------------|--------------|---------|--|--|--|--|
| <b>*</b> | 🖆 🔜 🖳 🖳 🗣 🗣 🛨 🗨 🔍 🖃 F 🥆 🔣 🚆 🚨 🦾 🔻 |        |         |                   |              |         |  |  |  |  |
| Ð        | ♦ *NewSession1 ☎                  |        |         |                   |              |         |  |  |  |  |
|          |                                   | 0.36 s | 0.365 s | 0.37 s            | 0.375 s      | 0.      |  |  |  |  |
|          | Process "matrixmul" (27514)       |        |         |                   |              |         |  |  |  |  |
| m        | Thread 1003218752                 |        |         |                   |              |         |  |  |  |  |
|          | Runtime API                       |        | c       | udaMalloc cudaMal | loc cudaFree | cudaFre |  |  |  |  |
|          | L Driver API                      |        |         |                   |              |         |  |  |  |  |
|          | Profiling Overhead                |        |         |                   |              |         |  |  |  |  |
|          | [0] GeForce GTX TITAN X           |        |         |                   |              |         |  |  |  |  |
|          | Context 1 (CUDA)                  |        |         |                   |              |         |  |  |  |  |
|          | - 🍸 MemCpy (HtoD)                 |        |         |                   |              |         |  |  |  |  |
|          | – 🍸 MemCpy (DtoH)                 |        |         |                   |              |         |  |  |  |  |
|          | <ul> <li>Compute</li> </ul>       |        |         |                   |              |         |  |  |  |  |
|          | - 🍸 100.0% dmatrixmu              |        |         |                   |              |         |  |  |  |  |
|          | <ul> <li>Streams</li> </ul>       |        |         |                   |              |         |  |  |  |  |
|          | Default                           |        |         |                   |              |         |  |  |  |  |
|          |                                   |        |         |                   |              |         |  |  |  |  |
|          |                                   | (4)    |         |                   |              |         |  |  |  |  |

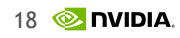

### **CPU SAMPLING**

- CPU profile is gathered by periodically sampling the state of each thread in the running application.
- The CPU details view summarizes the samples collected into a call-tree, listing the number of samples (or amount of time) that was recorded in each function.

### **VISUAL PROFILER CPU** Sampling

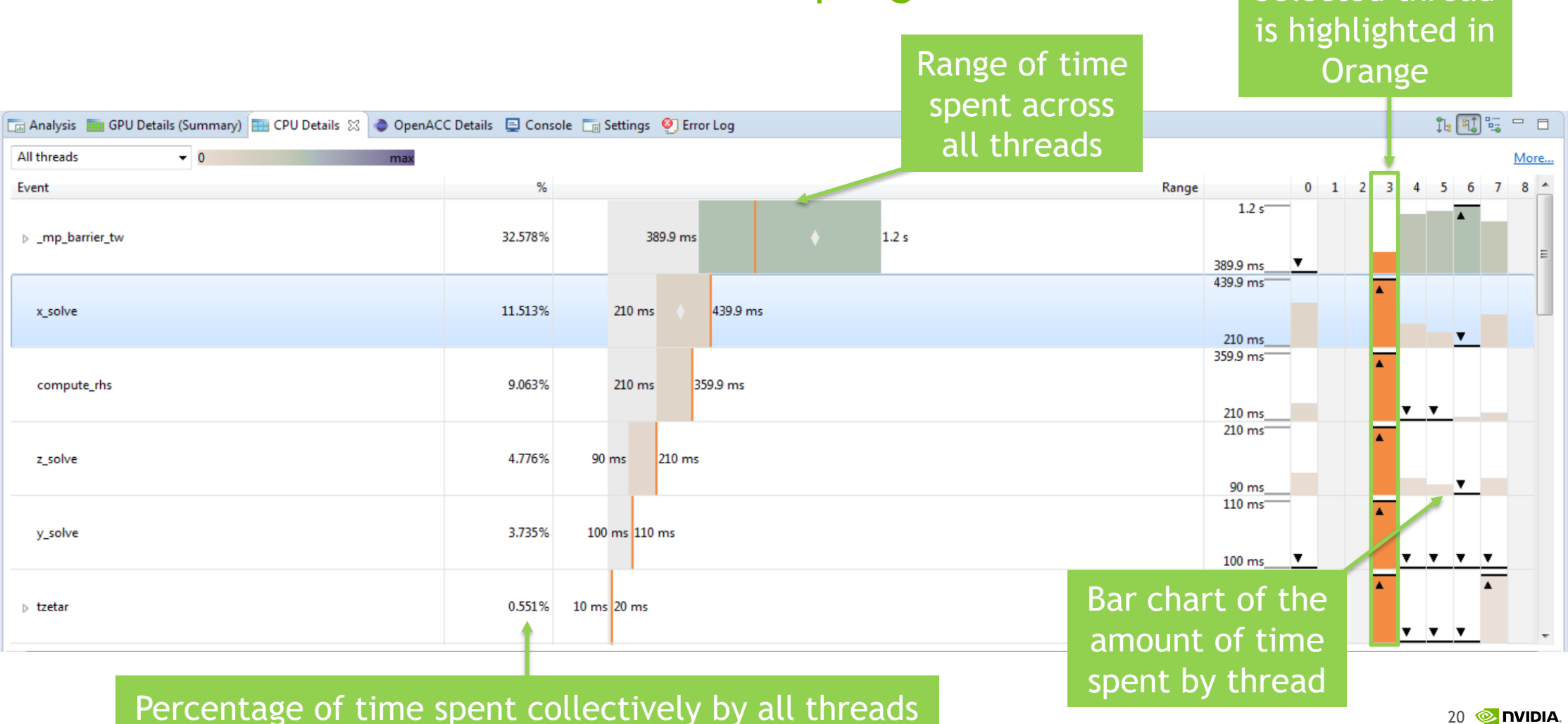

20 📀 **DVIDIA** 

Selected thread

## PC SAMPLING

PC sampling feature is available for device with CC >= 5.2

Provides CPU PC sampling parity + additional information for warp states/stalls reasons for GPU kernels

Effective in optimizing large kernels, pinpoints performance bottlenecks at specific lines in source code or assembly instructions

Samples warp states periodically in round robin order over all active warps

No overheads in kernel runtime, CPU overheads to parse the records

### VISUAL PROFILER - PC SAMPLING Option to select sampling period

| 🗔 Analysis 🛅 GPU D             | Details (Summary) 🏦 CPU Details                                      | 🗖 OpenACC Details 📮 Console 🗔 Settings 🛿                                                                                    | <br>E |
|--------------------------------|----------------------------------------------------------------------|----------------------------------------------------------------------------------------------------|-------|
| Session NewSess                | ion1                                                                 |                                                                                                    |       |
| Executable<br>Timeline Options | PCIe Override: Rerun analysis afte<br>Device: [0] Graphics Device \$ | r updating                                                                                                    | P     |
| Analysis                       | PCIe Generation: 2                                                   | Override: Enter PCIe generation to use for analysis, allowed values are 2, 3 [optional, clear to use default]               |       |
|                                | PCIe Link Width: 4                                                   | Override: Enter PCIe link width to use for analysis, allowed values are 1, 2, 4, 8, 16, 32 [optional, clear to use default] |       |
|                                | PCIe Link Rate: 5 Gbit/s                                             | Override: Enter PCIe link rate to use for analysis in Mbits/s [optional, clear to use default]                              |       |
|                                | Sampling period: Rerun Kernel Pro                                    | Image: Select sampling period   Image: Select sampling period   Image: Select sampling period will be in 2^n cycles         |       |

### PC SAMPLING UI

### Pie chart for sample distribution for a CUDA function

Sample distribution

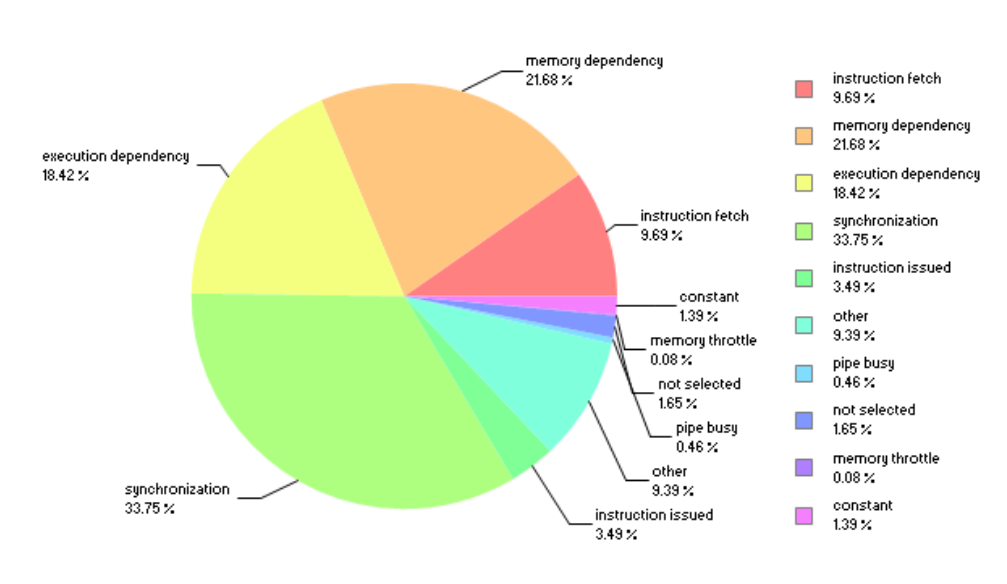

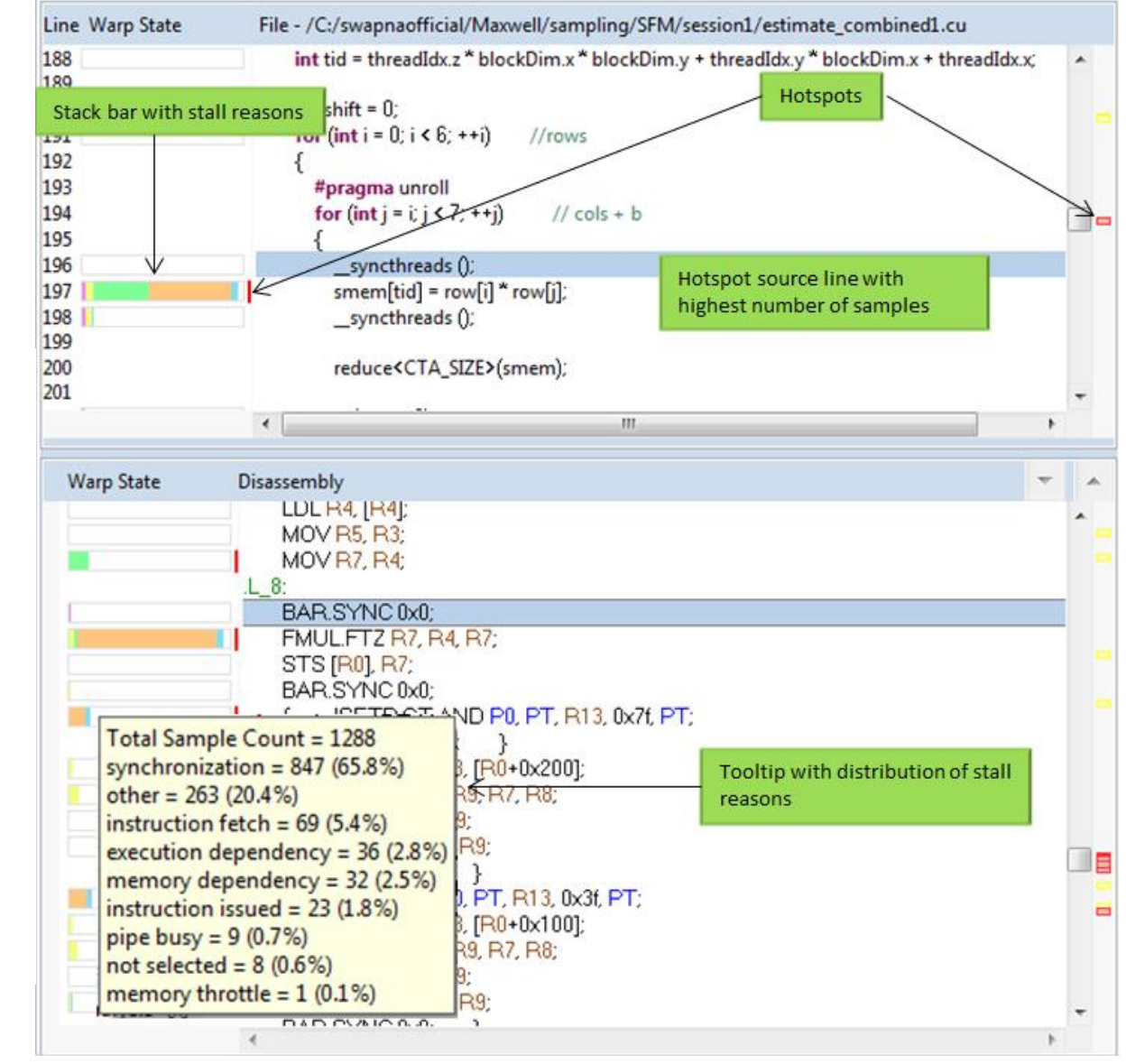

### Source-Assembly view

23 📀 nvidia

### **MULTI-PROCESS PROFILING**

When running nvprof with multiple processes, it's useful to label each process:

\$ nvprof -o timeline rank%q{OMPI COMM WORLD RANK} \

--context-name "MPI Rank %q{OMPI\_COMM\_WORLD\_RANK} \

--process-name "MPI Rank %q{OMPI\_COMM\_WORLD\_RANK} \

--annotate-mpi openmpi ...

### **MPI PROFILING** Importing into the Visual Profiler

|                                                                                                    | ······································                                                                                                 |                                                                                                    |
|----------------------------------------------------------------------------------------------------|----------------------------------------------------------------------------------------------------|----------------------------------------------------------------------------------------------------|
| File     View     Window     Help       New     Session     Ctrl+N       Open     Ctrl+O                          |                                                                                                    | 4<br>© Import Nyprof Data                                                                                                    |
| Save All Shift+Ctrl+S Import Exit                                                                                 |                                                                                                    | Import Profile Data for Multiple Processes Select nvprof profile files containing timeline data for multiple processes                                                                                                    |
| 2                                                                                                    | 3                                                                                                    | Profile Files Timeline Options Connection:  The nvprof profile files:                                                                                                    |
| Import Select Import profile data generated by nvprof.                                                            | Import Nvprof Data      Nvprof profile files      Import profile data for a single process or for     multiple processes      original | /home/apoorvaj/sw/gpgpu/bin/x86_64_Linux_debug/timeline.3.pdm       Browse         /home/apoorvaj/sw/gpgpu/bin/x86_64_Linux_debug/timeline.2.pdm       Remove         /home/apoorvaj/sw/gpgpu/bin/x86_64_Linux_debug/timeline.0.pdm       Remove |
| Select an import source:          type filter text       Image: Command-line Profiler         Nvprof       Nvprof | Single process     Multiple processes                                                                                                  |                                                                                                    |
|                                                                                                    |                                                                                                    | Normalize each profile file independently                                                                                                    |
|                                                                                                    |                                                                                                    | Use fixed width segments for Unified memory timeline                                                                                                    |
|                                                                                                    |                                                                                                    | Number of segments Specify the number of segments for unified memory timelines [default 100]                                                                                                    |
| < Back Next > Cancel Finish                                                                                       | < Back Next > Cancel Finish                                                                                                    | < Back Next > Cancel Finish                                                                                                    |

### MPI PROFILING Visual Profiler

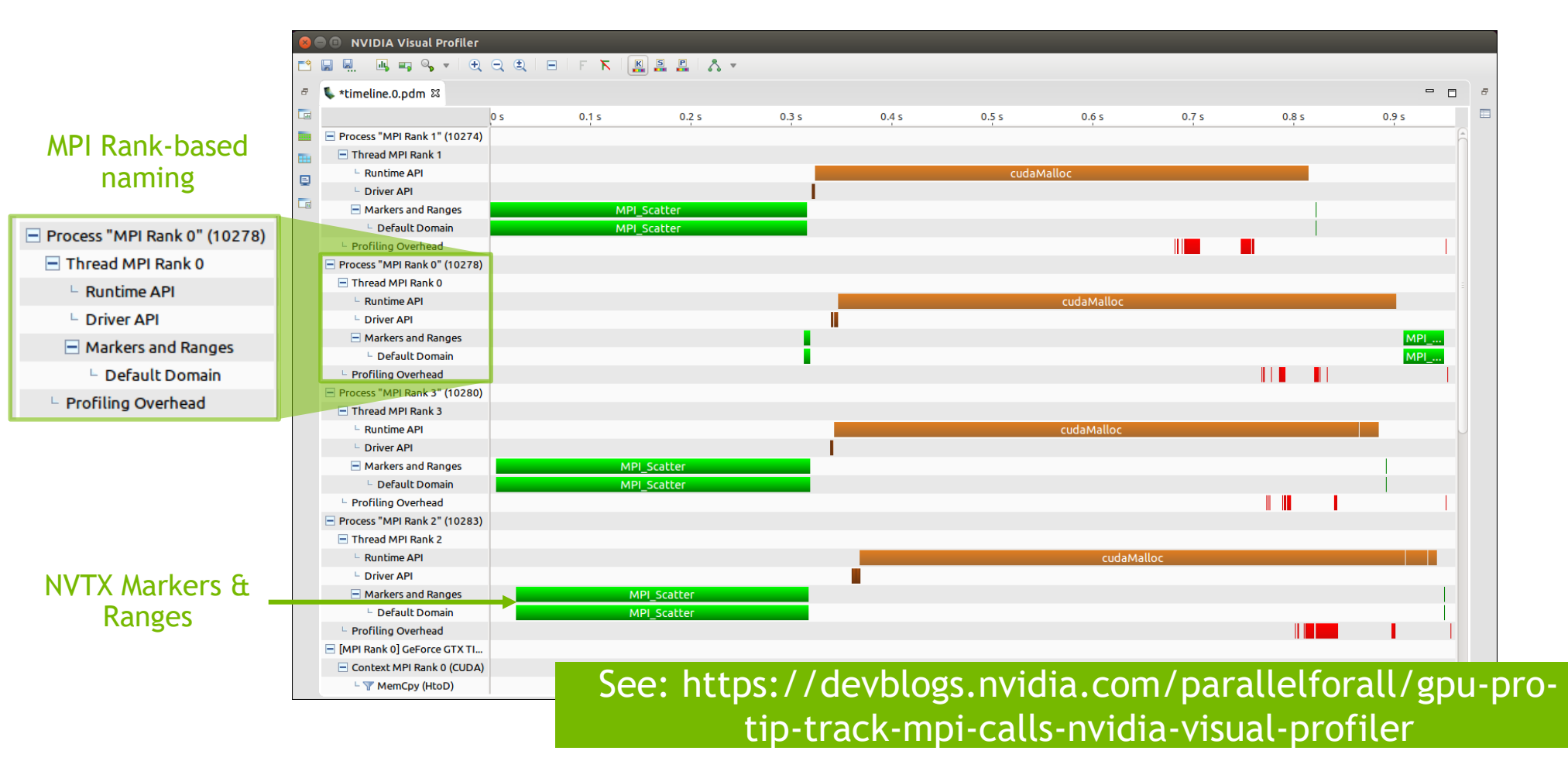

26 📀 nvidia.

# **PROFILER API**

Real applications frequently produce too much data to manage.

Profiling can be programmatically toggled:

```
#include <cuda_profiler_api.h>
cudaProfilerStart();
```

```
cudaProfilerStop();
```

...

This can be paired with nvprof:

```
$ nvprof --profile-from-start off ...
```

### **SELECTIVE PROFILING**

When the profiler API still isn't enough, selectively profile kernels, particularly with performance counters.

\$ nvprof --kernels :::1 --analysis-metrics ...

context:stream:kernel:invocation

Record metrics for only the first invocation of each kernel.

## **NVTX ANNOTATIONS**

The NVIDIA Tools Extensions (NVTX) allow you to annotate the profile:
 #include <nvToolsExt.h> // Link with -lnvToolsExt
 nvtxRangePushA("timestep");
 timestep();

```
nvtxRangePop();
```

See <u>https://docs.nvidia.com/cuda/profiler-users-guide/index.html#nvtx</u> for more features, including V3 usage.

### **NVTX IN VISUAL PROFILER**

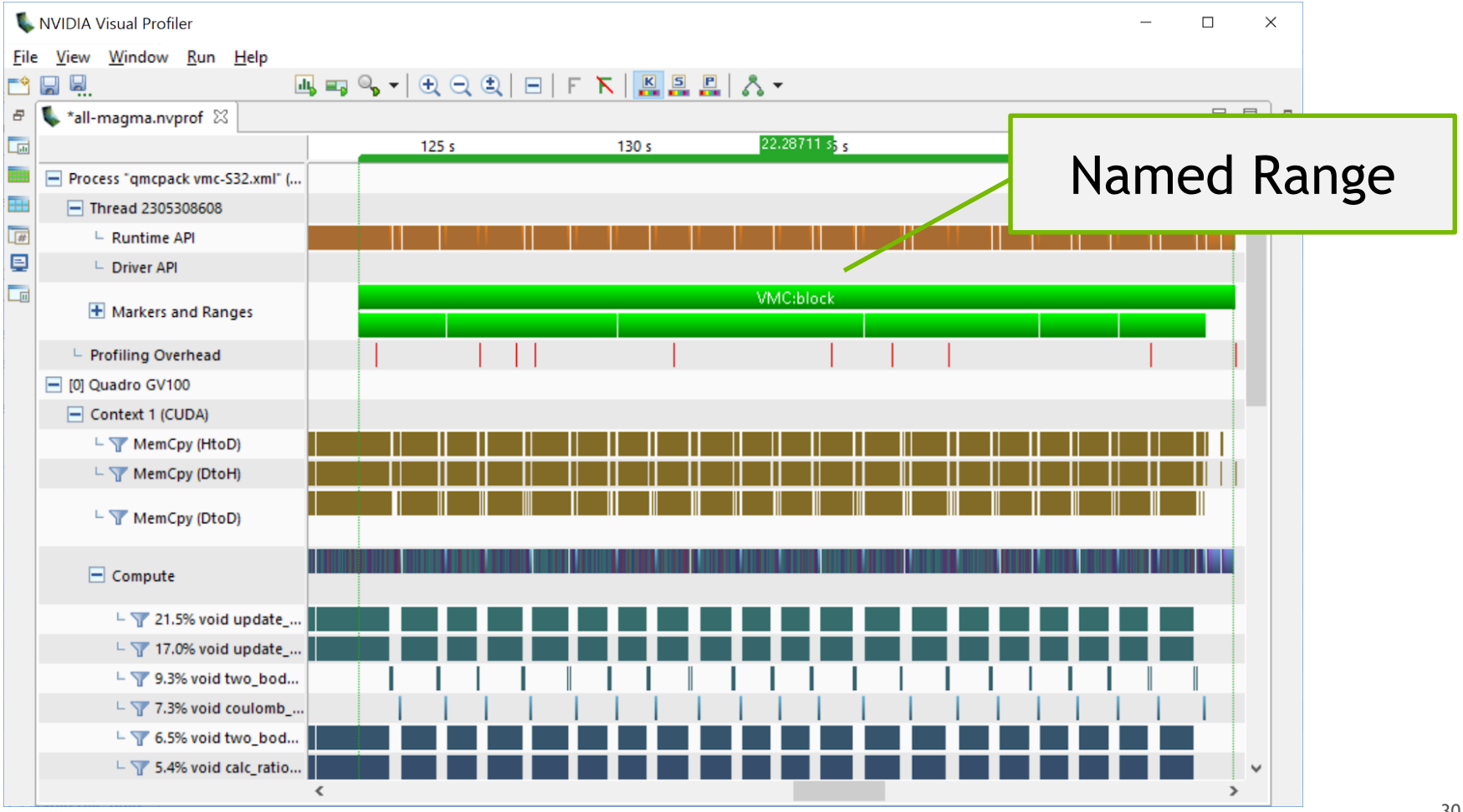

30 📀 nvidia.

## **EXPORTING DATA**

It's often useful to post-process nvprof data using your favorite tool (Python, Excel, ...):

It's often necessary to massage this file before loading into your favorite tool.

### OpenAcc->Driver API->Compute correlation

# **OPENACC PROFILING**

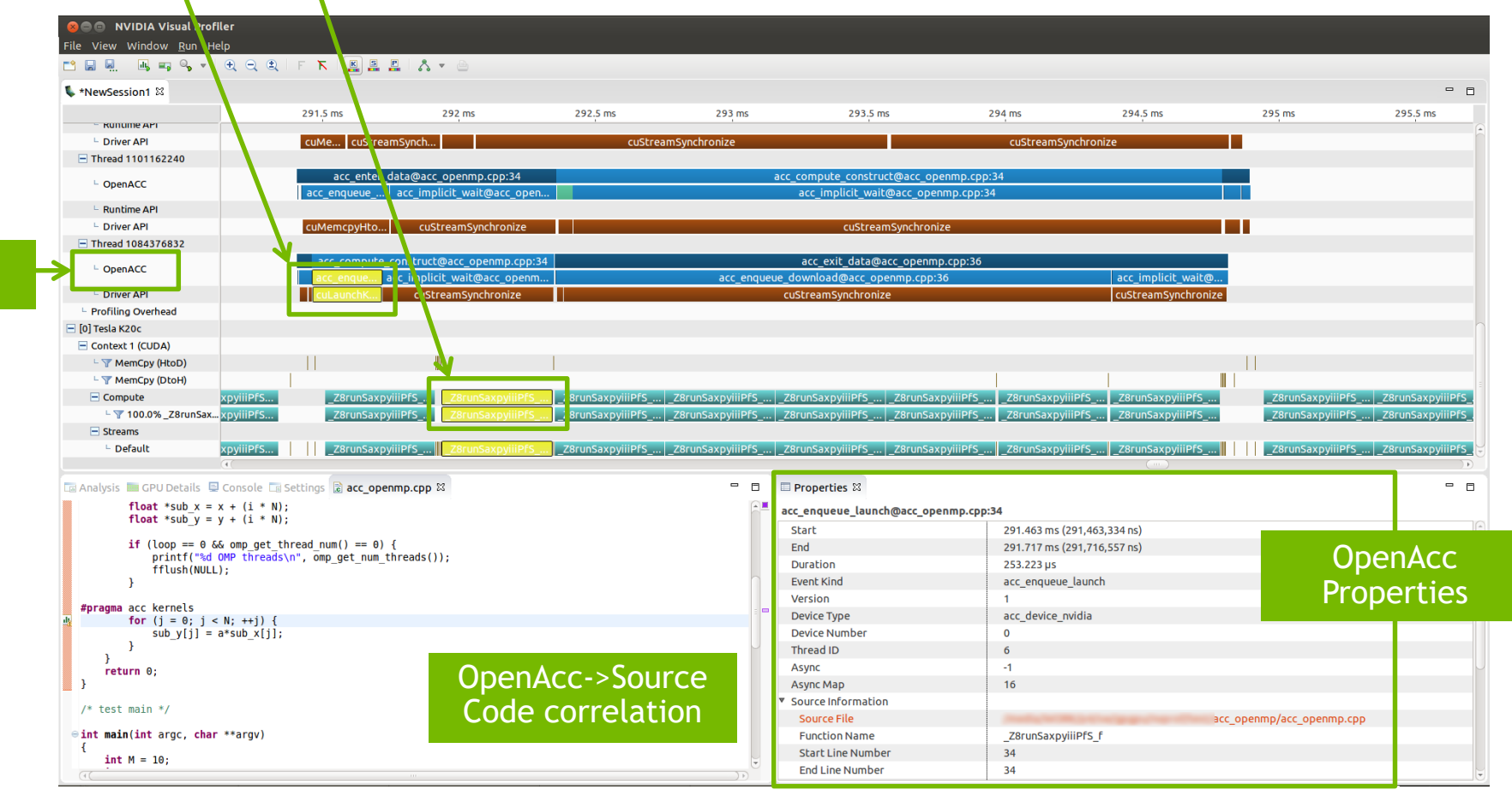

OpenAcc timeline

### **OPENMP PROFILING**

Information about OpenMP regions using the OpenMP tools interface (OMPT) starting CUDA 10.0

Supported on x86\_64 and Power Linux with PGI runtime 18.1+

Supported added in the CUPTI, nvprof and Visual Profiler

# **OPENMP PROFILING IN NVPROF**

### nvprof option openmp-profiling to enable/disable the OpenMP profiling, default on

| nvprof openmp-profiling on ./omp-app                                 |         |         |          |       |          |          |          |                  |  |  |
|----------------------------------------------------------------------|---------|---------|----------|-------|----------|----------|----------|------------------|--|--|
|                                                                      | Туре    | Time(%) | Time     | Calls | Avg      | Min      | Max M    | Name             |  |  |
| OpenMP                                                               | (incl): | 99.97%  | 277.10ms | 20    | 13.855ms | 13.131ms | 18.151ms | omp_parallel     |  |  |
|                                                                      |         | 0.03%   | 72.728us | 19    | 3.8270us | 2.9840us | 9.5610us | omp_idle         |  |  |
|                                                                      |         | 0.00%   | 7.9170us | 7     | 1.1310us | 1.0360us | 1.5330us | omp_wait_barrier |  |  |
| Optionprint-openmp-summary to print a summary of all recorded OpenMP |         |         |          |       |          |          |          |                  |  |  |

\$

activities

### **OPENMP PROFILING IN VISUAL PROFILER**

| 🕵 NVIDIA Visual Profiler       |               |                     |                   |                |                  |         |        |        |       |                |        | - • •        |
|--------------------------------|---------------|---------------------|-------------------|----------------|------------------|---------|--------|--------|-------|----------------|--------|--------------|
| File View Window Run Help      |               |                     |                   |                |                  |         |        |        |       |                |        |              |
|                                |               |                     |                   |                |                  |         |        |        |       |                |        |              |
| 💺 *openmp.prof 🔀               |               |                     |                   |                |                  |         |        |        |       |                |        | - 8          |
|                                | 0 s 0.01      | s 0.02 s            | 0.03 s 0          | .04 s 0.0      | 5 s 0.06 s       | 0.07 s  | 0.08 s | 0.09 s | 0.1 s | 0.11 s         | 0.12 s | 0.13 s       |
| Process 0                      |               |                     |                   |                |                  |         |        |        |       |                |        |              |
| Thread 0                       |               |                     |                   |                |                  |         |        |        |       |                |        |              |
| - OpenMR                       | OMP_P OMP     | Par OMP_Par OM      | P_Pa OMP_P (      | OMP_P OMP_P    | OMP OMP_         | OMP OMP |        |        |       |                |        |              |
| - Openimp                      |               |                     |                   |                |                  |         |        |        |       |                |        |              |
|                                |               |                     |                   |                |                  |         |        |        |       |                |        |              |
|                                |               |                     |                   |                |                  |         |        |        |       |                |        |              |
|                                |               |                     |                   |                |                  |         |        |        |       |                |        |              |
|                                |               |                     |                   |                |                  |         |        |        |       |                |        |              |
|                                |               |                     |                   |                |                  |         |        |        |       |                |        |              |
|                                |               |                     |                   |                |                  |         |        |        |       |                |        |              |
|                                |               |                     |                   |                |                  |         |        |        |       |                |        |              |
|                                |               |                     |                   |                |                  |         |        |        |       |                |        |              |
|                                |               |                     |                   |                |                  |         |        |        |       |                |        |              |
|                                |               |                     |                   |                |                  |         |        |        |       |                |        |              |
|                                |               |                     |                   |                |                  |         |        |        |       |                |        |              |
|                                |               |                     |                   |                |                  |         |        |        |       |                |        |              |
|                                |               |                     |                   |                |                  |         |        |        |       |                |        |              |
|                                |               |                     |                   |                |                  |         |        |        |       |                |        |              |
|                                |               |                     |                   |                |                  |         |        |        |       |                |        |              |
|                                |               |                     |                   |                |                  |         |        |        |       |                |        |              |
|                                |               |                     |                   |                |                  |         |        |        |       |                |        |              |
|                                |               |                     |                   |                |                  |         |        |        |       |                |        |              |
|                                |               |                     |                   |                |                  |         |        |        |       |                |        |              |
|                                |               |                     |                   |                |                  |         |        |        |       |                |        |              |
| 🔄 Analysis 🔛 GPU Details (Summ | ary) 🏢 CPU De | tails 📺 OpenACC Det | ails 🛛 🚛 OpenMP L | Details 💥 🚊 Co | insole 📑 Setting | 5       |        |        |       | 🗏 Properties 💥 |        |              |
|                                |               |                     |                   |                |                  |         |        |        |       | OMP_Parallel   |        |              |
| Name                           | %             | Time                | Calls             |                |                  |         |        |        |       | Start          |        | 51.90515 ms  |
| OMP Parallel                   | 99.976%       | 123.33896 ms        | 20                |                |                  |         |        |        |       | End            |        | 58.14554 ms  |
| OMP_Wait_barrier               | 0.331%        | 0.40816 ms          | 19                |                |                  |         |        |        |       | Duration       |        | 6.2404 ms (6 |
| OMP_Idle                       | 0.074%        | 0.0907 ms           | 19                |                |                  |         |        |        |       |                |        |              |
|                                |               |                     |                   |                |                  |         |        |        |       |                |        |              |
|                                |               |                     |                   |                |                  |         |        |        |       |                |        |              |
|                                |               |                     |                   |                |                  |         |        |        |       |                |        |              |
|                                |               |                     |                   |                |                  |         |        |        |       |                |        |              |

### OPENMP PROFILING IN VISUAL PROFILER Table View

| 🗔 Analysis 🔜 GPU Details (Summary) | CPU Details | 🏢 OpenACC Detail | s 🕞 OpenMP Deta | ails 🛛 | 📃 Console | Settings |  |  |
|------------------------------------|-------------|------------------|-----------------|--------|-----------|----------|--|--|
|                                    |             |                  |                 |        |           |          |  |  |
| Name                               | %           | Time             | Calls           |        |           |          |  |  |
| OMP_Parallel                       | 93.895%     | 5.4 s            | 3003            |        |           |          |  |  |
| OMP_Idle                           | 16.619%     | 0.9 s            | 3002            |        |           |          |  |  |
| OMP_Wait_barrier                   | 7.528%      | 0.4 s            | 3001            |        |           |          |  |  |
|                                    |             |                  |                 |        |           |          |  |  |
|                                    |             |                  |                 |        |           |          |  |  |
|                                    |             |                  |                 |        |           |          |  |  |

# PROFILING NVLINK USAGE

Using nvprof+NVVP

Run nvprof multiple times to collect metrics

jsrun <args> nvprof --output-profile profile.<metric>.%q{OMPI\_COMM\_WORLD\_RANK} \

--aggregate-mode off --event-collection-mode continuous

--metrics <metric> -f

Use `--query-metrics` and `--query-events` for full list of metrics (-m) or events (-e)

Combine with an MPI annotated timeline file for full picture

### SUMMIT NVLINK TOPOLOGY

#### Results

#### i NVLink Analysis

The following NVLink topology diagram shows logical NVLink connections between GPUs and CPUs. A logical NVLink can contain one or more physical links. When two devices A and B are connected by an NVLink, the receive throughput of device A is same as the transmit throughput of device B. The tables on right hand side show the properties for each logical NVLink.

\* NVLink utilization may vary in accuracy, because any activity within the sampling period is treated as active, even though most of that period could be idle.

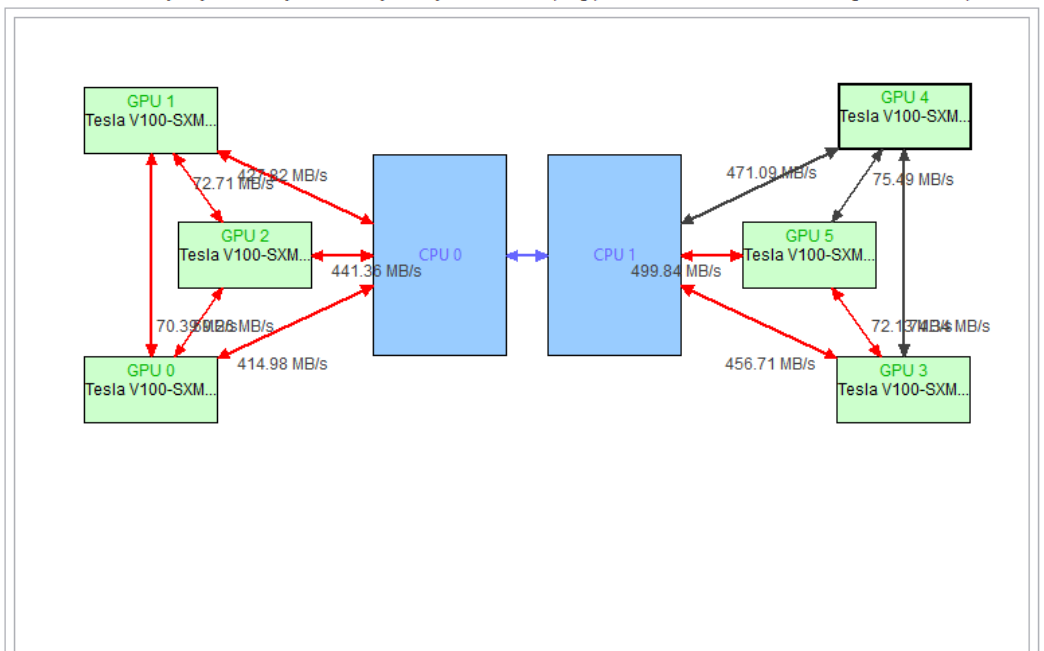

| Logical NVLink | PeakBandwidth | PhysicalNVLinks | PeerAccess | SystemAccess | PeerAtomic | SystemAtomic | Utilization % | lo |
|----------------|---------------|-----------------|------------|--------------|------------|--------------|---------------|----|
| GPU0<>CP       | 100 GB/s      | 2               | No         | Yes          | No         | Yes          | 0             |    |
| GPU0<>GP       | 100 GB/s      | 2               | Yes        | No           | Yes        | No           | 0             |    |
| GPU0<>GP       | 100 GB/s      | 2               | Yes        | No           | Yes        | No           | 0             |    |
| GPU0<>GP       | 84 GB/s       | 2               | Yes        | No           | Yes        | No           | 0             |    |
| GPU0<>GP       | 84 GB/s       | 2               | Yes        | No           | Yes        | No           | 0             |    |
| GPU0<>GP       | 84 GB/s       | 2               | Yes        | No           | Yes        | No           | 0             |    |
| GPU1<>CP       | 100 GB/s      | 2               | No         | Yes          | No         | Yes          | 0             |    |
| GPU1<>GP       | 100 GB/s      | 2               | Yes        | No           | Yes        | No           | 0             |    |
| GPU1<>GP       | 84 GB/s       | 2               | Yes        | No           | Yes        | No           | 0             |    |
| GPU1<>GP       | 84 GB/s       | 2               | Yes        | No           | Yes        | No           | 0             |    |
| GPU1<>GP       | 84 GB/s       | 2               | Yes        | No           | Yes        | No           | 0             |    |
| GPU2<>CP       | 100 GB/s      | 2               | No         | Yes          | No         | Yes          | 0             |    |
| GPU2<>GP       | 84 GB/s       | 2               | Yes        | No           | Yes        | No           | 0             |    |
| GPU2<>GP       | 84 GB/s       | 2               | Yes        | No           | Yes        | No           | 0             |    |
| GPU2<>GP       | 84 GB/s       | 2               | Yes        | No           | Yes        | No           | 0             |    |
| GPU3<>CP       | 100 GB/s      | 2               | No         | Yes          | No         | Yes          | 0             |    |
| GPU3<>GP       | 100 GB/s      | 2               | Yes        | No           | Yes        | No           | 0             |    |
| GPU3<>GP       | 100 GB/s      | 2               | Yes        | No           | Yes        | No           | 0             |    |
| GPU4<>CP       | 100 GB/s      | 2               | No         | Yes          | No         | Yes          | 0             |    |
| GPU4<>GP       | 100 GB/s      | 2               | Yes        | No           | Yes        | No           | 0             |    |
| GPU5<>CP       | 100 GB/s      | 2               | No         | Yes          | No         | Yes          | 0             |    |
| <              |               |                 |            |              |            |              |               | >  |

#### Logical NVLink Properties

# **CPU PAGE FAULT SOURCE CORRELATION**

| Unguided Analysis                                                                        |                                                                                                    | Summary of all<br>CPU page faults |  |  |  |  |
|------------------------------------------------------------------------------------------|----------------------------------------------------------------------------------------------------|-----------------------------------|--|--|--|--|
|                                                                                          |                                                                                                    |                                   |  |  |  |  |
| 🗏 📃 🗘 🖪 Reset All                                                                        | Results                                                                                                    |                                   |  |  |  |  |
| To enable kernel analysis stages select a host-launched kernel instance in the timeline. |                                                                                                    |                                   |  |  |  |  |
| Application                                                                              | The following table shows the top locations where CPU page faults occurred (Double-click to open the location in source code) |                                   |  |  |  |  |
| Data Movement And Concurrency 📀                                                          | CPU page faults                                                                                                    | Source location N                 |  |  |  |  |
| Compute Utilization                                                                      | 1001                                                                                                    | main@jacobi.cu:130                |  |  |  |  |
|                                                                                          | 1001                                                                                                    | main@jacobi.cu:130                |  |  |  |  |
| Kernel Performance                                                                       | 4                                                                                                    | Unknown                           |  |  |  |  |
| Desendes av Aselvais                                                                     | 2                                                                                                    | Unknown                           |  |  |  |  |
|                                                                                          | 1                                                                                                    | _Z4initPfS_iiS_i@jacobi.cu:85     |  |  |  |  |
| NVLink                                                                                   | 1                                                                                                    | Unknown                           |  |  |  |  |
| Unified Memory 🗸                                                                         |                                                                                                    |                                   |  |  |  |  |

Option to collect Unified Memory information

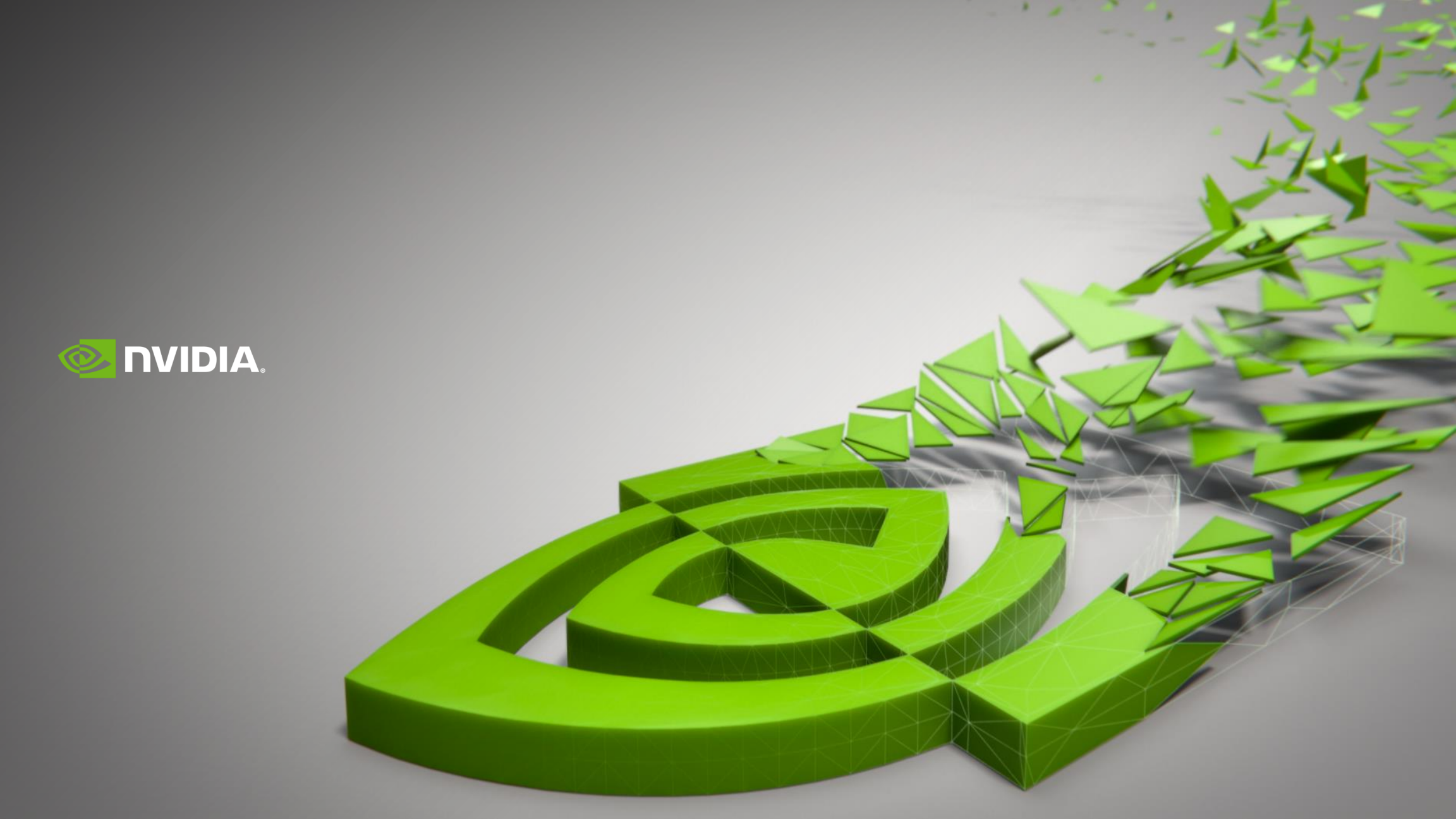